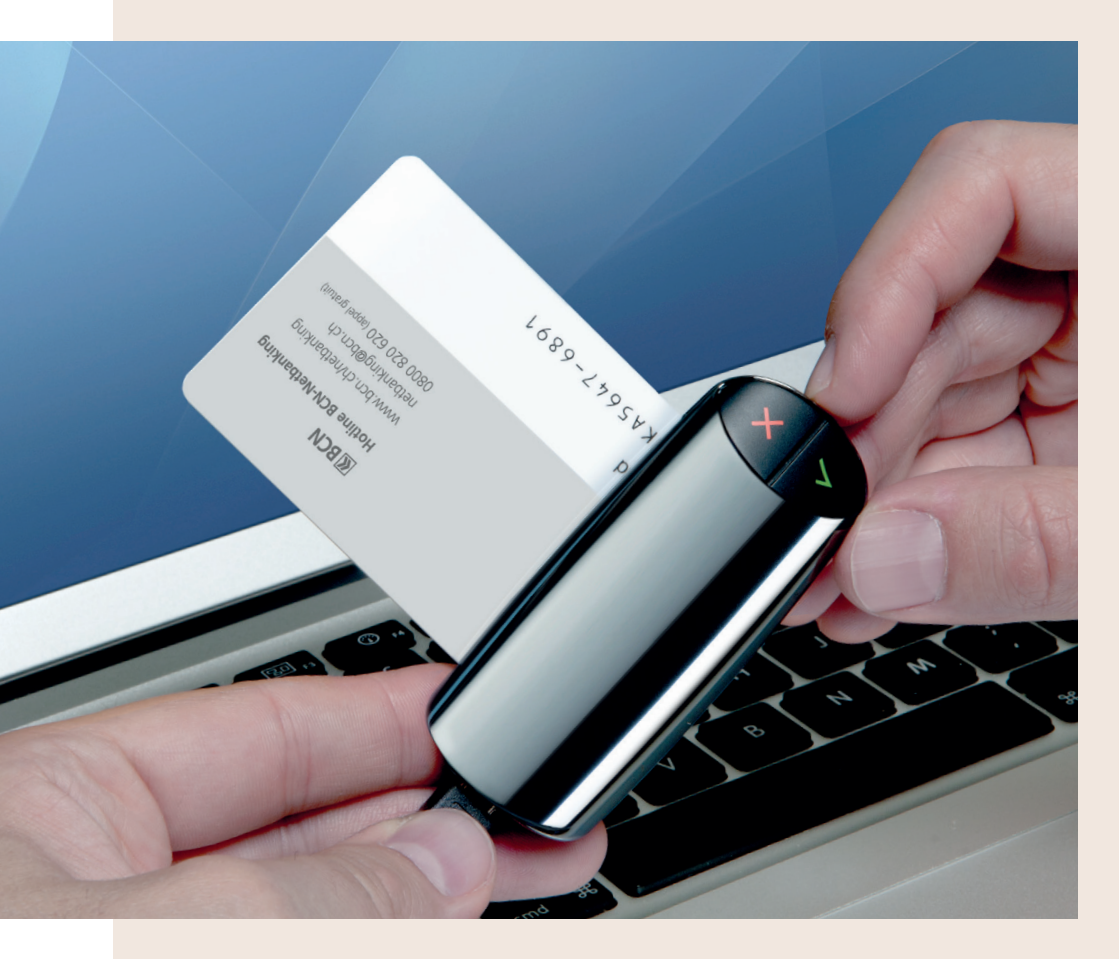

# **BCN**NETKEY Guide d'utilisation

Votre accès à BCN-Netbanking, encore plus sûr

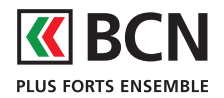

www.bcn.ch/netkey

# Votre banque en ligne encore plus sûre grâce à la BCN-Netkey.

Avec la BCN-Netkey, vous détenez ce qui se fait de mieux en termes de sécurité pour la banque en ligne.

Nous vous invitons à lire attentivement ce guide d'utilisation qui vous présente la BCN-Netkey et les procédures de mise à jour.

Nous vous souhaitons beaucoup de plaisir à l'utilisation de BCN-Netbanking et vous remercions de votre confiance.

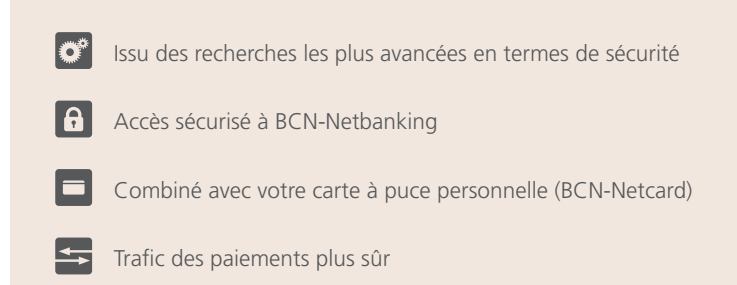

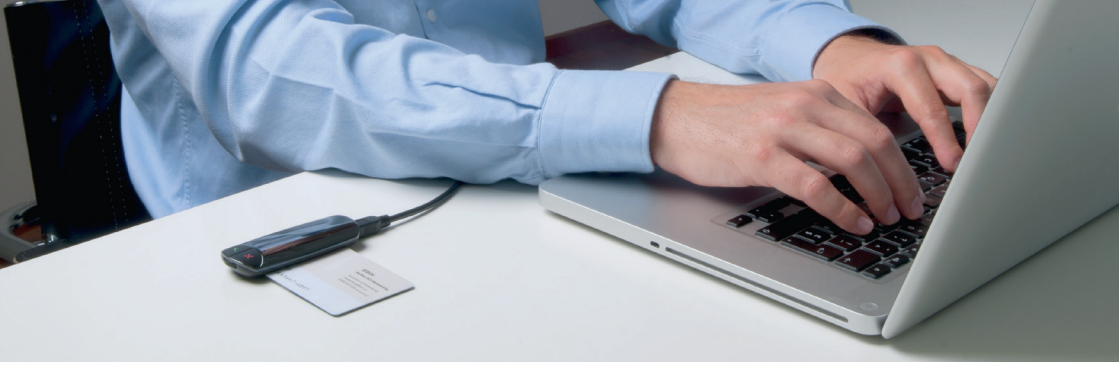

# 

| Faire connaissance               | 04 |
|----------------------------------|----|
| L'essentiel pour bien commencer  | 04 |
| Présentation de la BCN-Netkey    | 04 |
| Ce qui change avec la BCN-Netkey | 05 |

# 

# 

| La première connexion         | 07 |
|-------------------------------|----|
| Activer la BCN-Netkey         | 07 |
| Saisir le NIP                 | 08 |
| Se connecter à BCN-Netbanking | 09 |
| Confirmer la connexion        | 09 |

# 

| Effectuer ses tâches sur l'e-banking              | _10 |
|---------------------------------------------------|-----|
| Effectuer des paiements à l'aide de la BCN-Netkey | _10 |
| Transférer des fichiers de paiements              | _10 |

# 

| Informations complémentaires | 11 |
|------------------------------|----|
| Aide en ligne                | 11 |
| Foire aux questions          | 11 |
| Hotline                      | 11 |

>> POUR DÉMARRER IMMÉDIATEMENT, RENDEZ-VOUS EN PAGE 6.

### L'essentiel pour bien commencer

Avant de vous lancer, vérifiez que vous possédez tout le matériel adéquat, à savoir :

- votre n° de contrat (VTK\*\*\*\*\* ou NE\*\*\*\*\*)
- votre carte à puce BCN-Netcard
- votre numéro d'identification personnel (NIP)
- la BCN-Netkey
- le câble USB pour connecter votre BCN-Netkey à votre ordinateur

En cas de question, n'hésitez pas à contacter notre hotline à l'adresse : <u>www.bcn.ch/contact-netbanking</u>

# Présentation de la BCN-Netkey

La BCN-Netkey est un produit issu des laboratoires IBM de Zürich. Il contient une puce qui permet de vous connecter à BCN-Netbanking en toute sécurité, sans passer par votre navigateur.

Il comporte:

A un écran d'affichage

B un bouton d'annulation (touche rouge)

C un bouton de validation (touche verte)

D une molette de sélection

| A |  |
|---|--|
|   |  |

### Ce qui change avec la BCN-Netkey

La BCN-Netkey apporte **deux modifications majeures** dans votre utilisation de BCN-Netbanking et dans la sécurité :

#### LA CONNEXION

Le nouveau système permet d'éviter la reprise de votre session BCN-Netbanking par un éventuel malfaiteur (hacker). La BCN-Netkey est en effet **connectée directement aux serveurs de la banque**, sans passer par votre navigateur web.

#### LA CONFIRMATION DES BÉNÉFICIAIRES DANS LE TRAFIC DES PAIEMENTS

Cette sécurité mise en place à la BCN permet un **contrôle renforcé** lors de la saisie d'un bénéficiaire pour lequel vous n'avez encore jamais effectué de transaction. Ce contrôle garantit qu'aucun paiement ne puisse être modifié par un malfaiteur.

Cette confirmation d'un nouveau bénéficiaire n'aura lieu qu'une seule fois.

A noter que **de nombreux bénéficiaires sont déjà enregistrés** et validés par la BCN, notamment les opérateurs téléphoniques, les caisses d'assurance-maladie ou encore les fournisseurs d'électricité. Ceux-ci ne requièrent donc pas de confirmation de votre part.

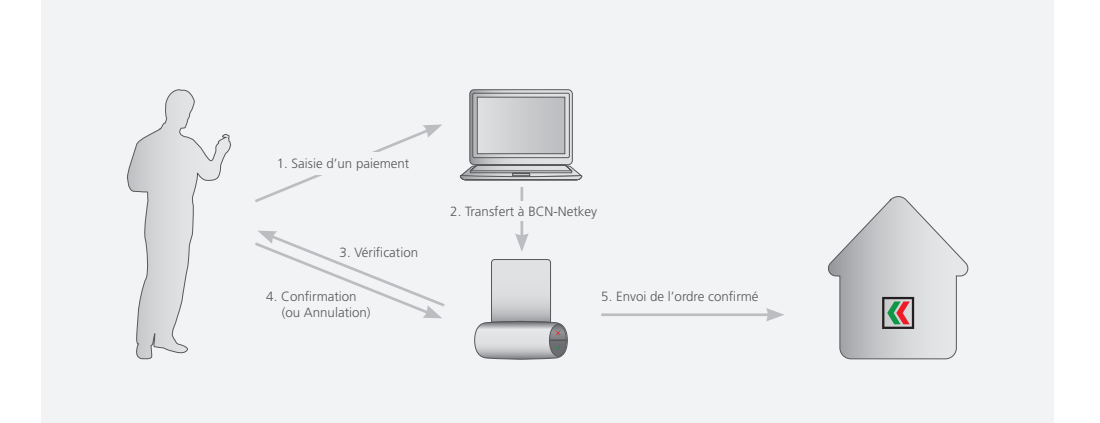

### La connexion en un coup d'oeil

Vérifiez que vous disposez de tous les éléments (cf. page 4) avant de commencer à utiliser la BCN-Netkey.

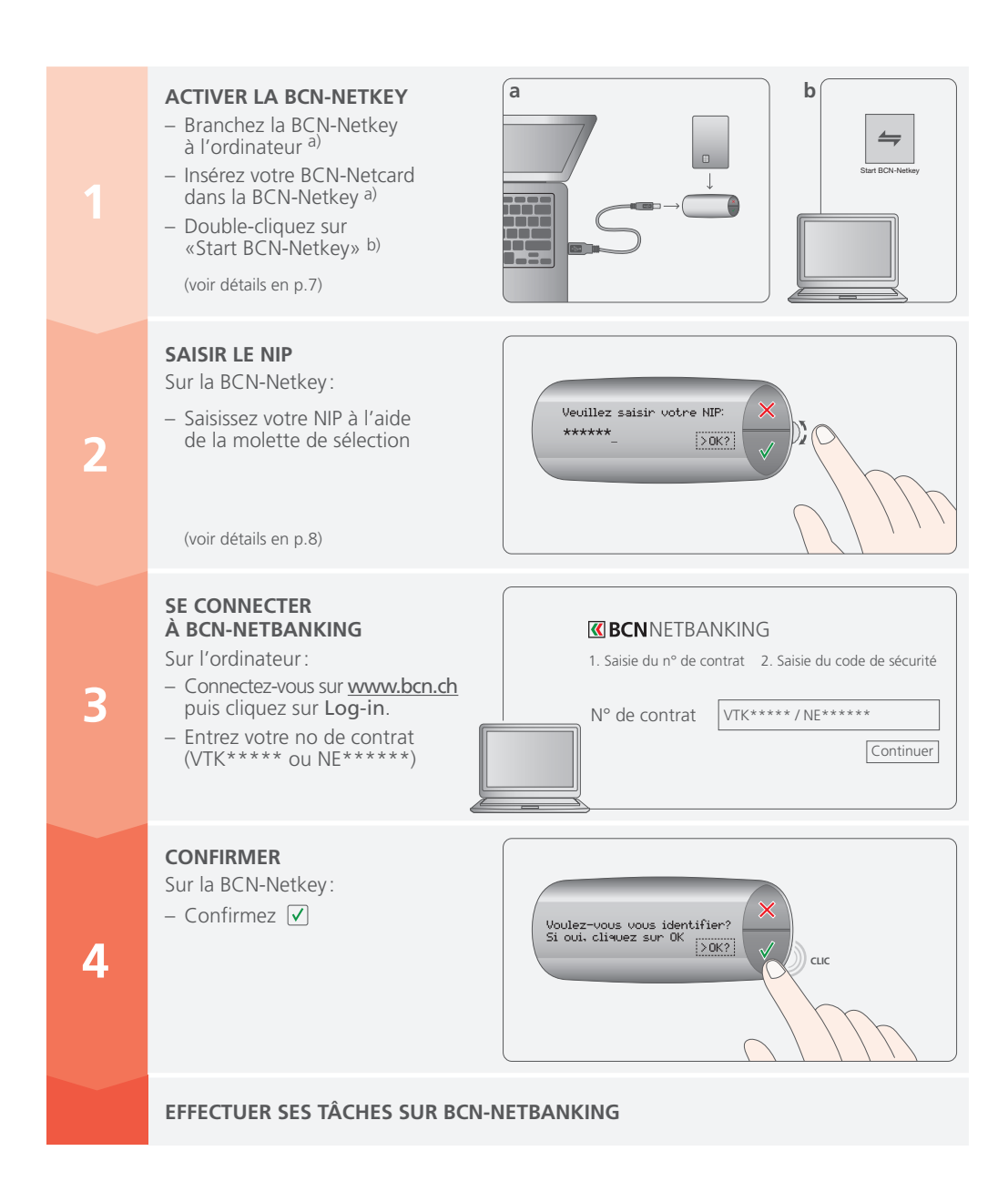

## 1. Activer la BCN-Netkey

#### SUIVEZ PRÉCISÉMENT LES ÉTAPES:

- Branchez votre BCN-Netkey à l'ordinateur à l'aide du câble USB.
- Insérez votre BCN-Netcard dans la BCN-Netkey.

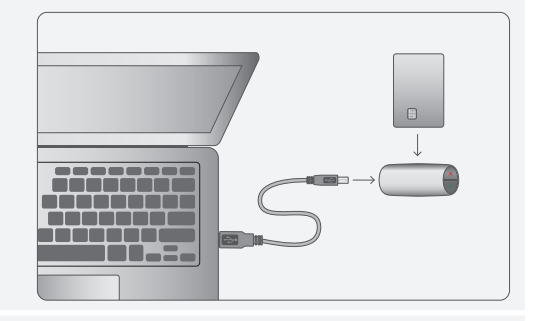

Une fenêtre de démarrage apparaît.

- Ouvrez le dossier «BCN-Netkey»
- Double-cliquez sur «Start BCN-Netkey»

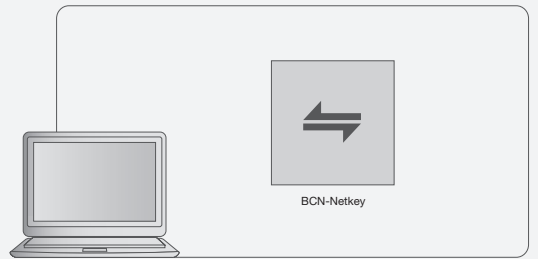

#### LA FENÊTRE DE DÉMARRAGE N'APPARAÎT PAS?

Lancez l'application manuellement selon les instructions ci-dessous.

#### Pour un PC Windows:

- Ouvrez le Poste de travail ou Ordinateur
- Ouvrez «BCN-Netkey»
- Double-cliquez sur «Start BCN-Netkey»

#### Pour un Mac:

- Ouvrez le Finder
- Ouvrez «BCN-Netkey»
- Double-cliquez sur «Start BCN-Netkey»

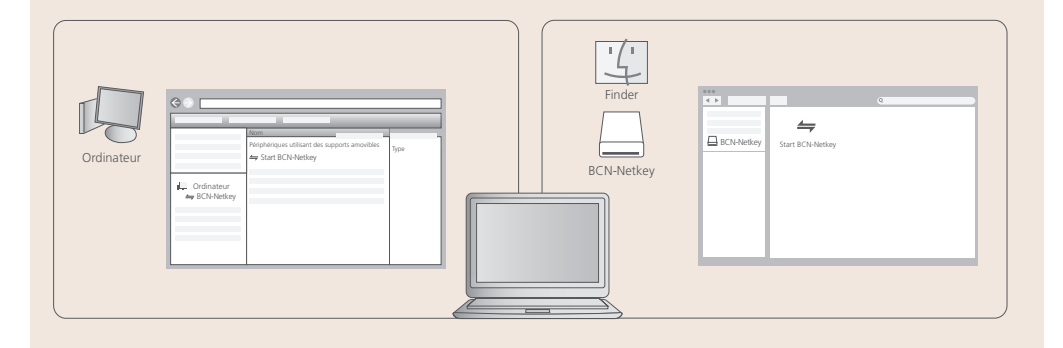

# 2. Saisir votre NIP

Si vous détenez une ancienne BCN-Netcard, suivez l'étape A) uniquement puis passez au point 3 (page suivante). Si vous avez reçu une nouvelle BCN-Netcard, un NIP provisoire vous a été attribué. À la première utilisation de cette BCN-Netcard, le système vous demandera de changer ce NIP. Suivez les étapes A) et B).

#### A) SAISIR LE NIP

(pour une nouvelle BCN-Netcard, introduire le NIP reçu par courrier séparé)

- Faites rouler la molette pour sélectionner le prochain chiffre et confirmez le chiffre en appuyant sur la touche verte √.
- Lorsque le NIP est complet, appuyez sur la touche verte ✓.

#### **B) MODIFIER LE NIP**

(Si vous disposez d'une ancienne BCN-Netcard, cette étape n'est pas nécessaire. Passez au point 3, page suivante)

Après avoir introduit votre NIP provisoire, la BCN-Netkey vous invite à définir un nouveau NIP.

#### SAISIR UN NOUVEAU NIP

- Choisissez un NIP composé d'au moins 6 caractères (uniquement des chiffres).
- Confirmez votre choix avec la touche verte

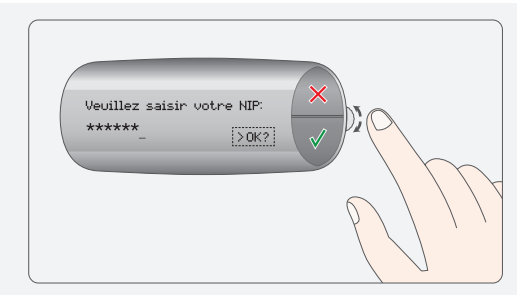

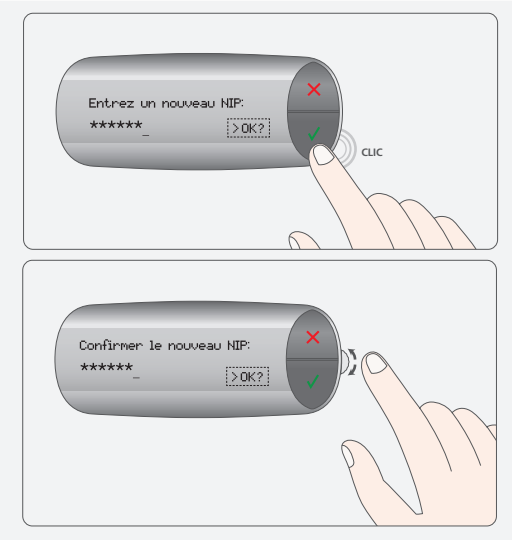

#### IMPORTANT

- Pour davantage de sécurité, choisissez un NIP qui ne s'inspire pas de vos données personnelles.
  Evitez d'utiliser par exemple votre numéro de téléphone ou votre date de naissance.
- Votre BCN-Netcard se bloque automatiquement après trois erreurs de saisie consécutives. Si votre carte est bloquée, appelez le support technique au 0800 820 620 (appel gratuit) qui vous fera parvenir une nouvelle carte.

Le programme interne de la BCN-Netkey peut nécessiter une mise à jour automatique. À la fin du processus, vous serez invité à réactiver la BCN-Netkey (étapes 1 et 2).

### 3. Se connecter à BCN-Netbanking

- Rendez-vous à la page <u>www.bcn.ch</u> puis cliquez sur Log-in
- Entrez votre numéro de contrat (VTK\*\*\*\*\* ou NE\*\*\*\*\*)
- Cliquez sur «Continuer»

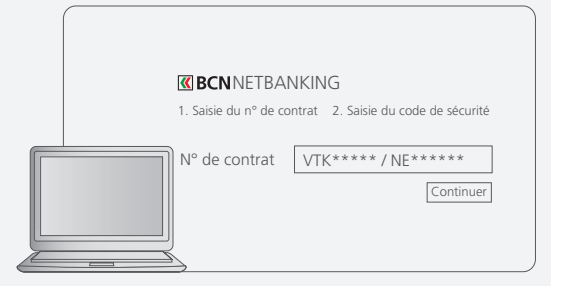

### 4. Confirmer la connexion

Un message sur la BCN-Netkey vous demande de valider la connexion. Appuyez sur la touche verte  $\checkmark$ .

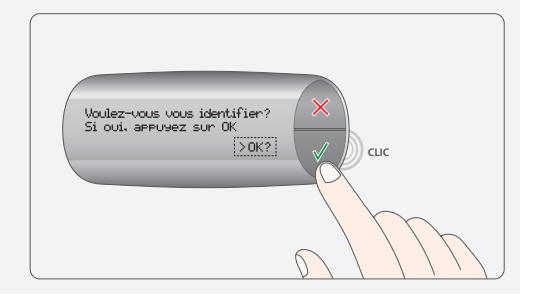

#### PREMIÈRE CONNEXION RÉUSSIE!

Vous pouvez désormais utiliser BCN-Netbanking. Gardez la BCN-Netkey branchée à votre ordinateur **jusqu'à la fin de votre session**.

**RAPPEL IMPORTANT:** quittez toujours BCN-Netbanking en cliquant sur «Déconnexion».

### Paiements ou ordres permanents saisis en ligne

Rappel: La BCN-Netkey vous demande de confirmer tout nouveau bénéficiaire de paiement, sauf ceux déjà saisis par vos soins ou enregistrés et validés par la BCN.

# SAISIR LES INFORMATIONS DE PAIEMENT

Si une confirmation de bénéficiaire est requise, une fenêtre de contrôle apparaît sur votre écran d'ordinateur.

#### SUIVEZ ALORS LES INSTRUCTIONS SUR LA BCN-NETKEY.

Au moment de confirmer le bénéficiaire, vérifiez **sur la BCN-Netkey** si l'IBAN, le n° de compte ou le n° de référence est identique aux données imprimées sur le justificatif de paiement (p. ex. bulletin de versement orange)

# N° de compte | N° d'IBAN | N° de référence (entre 15 et 27 chiffres) (Elchiers, dta: nombre de paiements) Montant (Fichiers, dta: montant total des paiements) N° de correte Montant

CLIC

#### **CONFIRMER L'EXÉCUTION**

 Si les données affichées sur la BCN-Netkey correspondent, appuyez sur la touche verte √. Le paiement sera transmis.

#### ou ANNULER

 Si les données affichées ne correspondent pas aux données imprimées, appuyez sur la touche rouge et contactez la Hotline BCN-Netbanking.

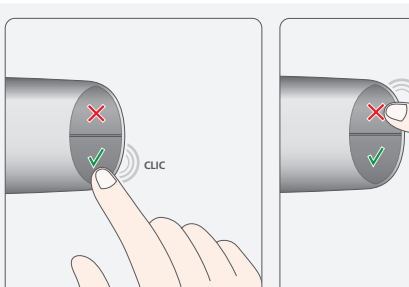

### Fichiers de paiements

Le transfert de fichiers (.dta) bénéficie également d'une sécurité supplémentaire. Lors de la validation, la BCN-Netkey vous demande uniquement de **confirmer le nombre de paiements** contenus dans le fichier ainsi que **le montant total**.

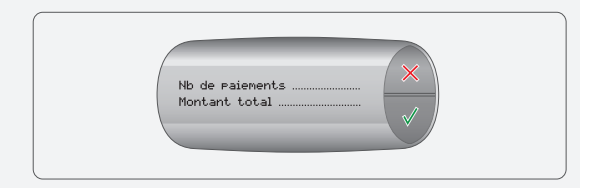

### Assistance

#### AIDE EN LIGNE

Pour en apprendre davantage sur BCN-Netbanking, connectez-vous sur notre site internet: www.bcn.ch > BCN-Netbanking > Assistance

#### FOIRE AUX QUESTIONS

Vous trouverez également un répertoire de **questions fréquentes** (FAQ) dans la rubrique Assistance de notre site internet.

#### HOTLINE BCN-NETBANKING

Nos collaborateurs se tiennent à votre disposition pour vous fournir toute aide supplémentaire.

- par téléphone : 0800 820 620 (appel gratuit) ou, depuis l'étranger: +41 32 723 68 00 (tarif usuel), du lundi au vendredi, de 7h45 à 17h30
- · via notre formulaire en ligne: www.bcn.ch/contact-netbanking

### Que faire de l'ancien lecteur de carte?

#### CALCULATRICE

Les anciens lecteurs de carte peuvent être utilisés comme calculette de poche, après avoir retiré la carte à puce BCN-Netcard.

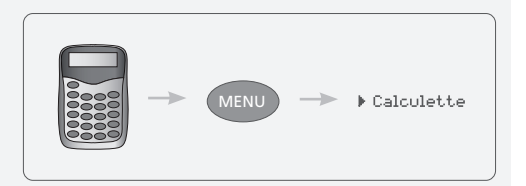

#### RECYCLAGE

En vue d'une élimination respectueuse de l'environnement, les lecteurs de carte, BCN-Netcard et BCN-Netkey défectueux ou inutilisés peuvent être:

- déposés dans toutes les agences BCN.
- renvoyés par courrier à l'adresse:

BANQUE CANTONALE NEUCHATELOISE

Services internes / LF Avenue de la Gare 12 2013 Colombier

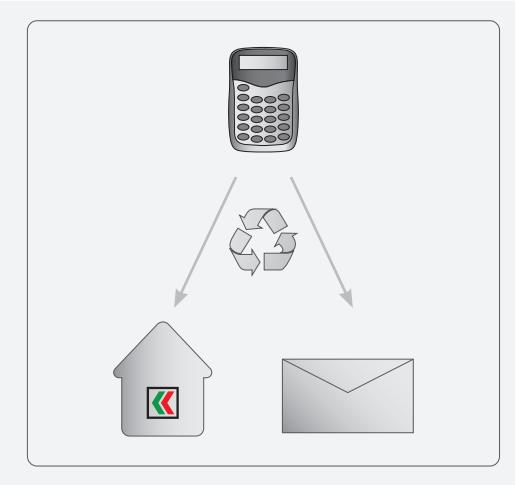

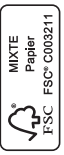

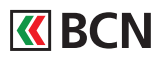

Banque Cantonale Neuchâteloise Place Pury 4 CH-2001 Neuchâtel

info@bcn.ch www.bcn.ch